次世代ロボット知能化技術開発プロジェクト

# 手先拘束下でのマニピュレーション

# 知能モジュール

# 仕様書・取扱説明書

2011年3月30日

国立大学法人 東北大学

株式会社 パイケーク

## <u>更新履歴</u>

改定日付

| 2009/12/14 | 新規作成                |
|------------|---------------------|
| 2010/05/18 | 5章にモデルファイルに関する記述を追加 |
| 2010/05/31 | コンパイル手順の変更に対応       |
| 2011/03/30 | OpenRTM1.0 対応       |

# <u>目次</u>

| 更新履歴                         | 2    |
|------------------------------|------|
| 目次                           | 3    |
| 1. はじめに                      | 4    |
| 2. 手先拘束下でのマニピュレーション知能モジュール   | 5    |
| 2. 1. データ入出力ポート              | 5    |
| 2. 2. コンフィギュレーションインターフェース    | 5    |
| 3. サンプルシミュレーション              | 6    |
| 3. 1. 接続例                    | 6    |
| 3. 2. 関節移動モジュール (PD 制御バージョン) | 7    |
| 3. 3. 冗長性利用モジュール             | 8    |
| 3. 4. ポートスプリッダーモジュール         | 8    |
| 3. 4. デモシナリオ実行モジュール          | 8    |
| 4. インストール                    | 9    |
| 4. 1. 必要環境                   | 9    |
| 4. 2. コンパイル                  | . 12 |
| 5. サンプルシミュレーションの実行手順         | . 13 |

### <u>1. はじめに</u>

手先拘束下でのマニピュレーション知能モジュールは、以下の機能を実装した RT コンポ ーネントです。

- 拘束されている空間では力制御を行う
- 自由な空間ではコンプライアンス制御を行う
- 選択行列の値によって、コンプライアンス制御と力制御の切り替えを行う

図 1 は手先拘束下でのマニピュレーション知能モジュールと、他のモジュールとの接続 関係を表した概要です。

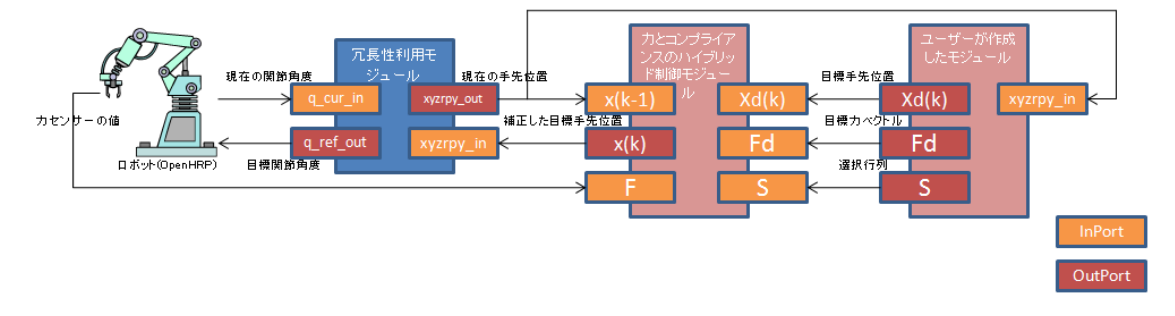

図1 手先拘束下でのマニピュレーション知能モジュール概要

本モジュールは、以下の文献を参考に作成しました。

永田寅臣,渡辺桂吾,佐藤和也,泉清高,末廣利範, オープンアーキテクチャ型の産業用ロボットのための位置指令型インピーダンス制御,精 密工学会誌, Vol. 64, No. 4, pp. 552--556, 1998.

# <u>2.手先拘束下でのマニピュレーション知能モジュール</u>

#### 2.1.データ入出力ポート

カとコンプライアンスのハイブリッド制御モジュールが提供するデータ入出力ポートは 以下の通りです。

| ポート名称  | 入出力 | 概要                                                  |
|--------|-----|-----------------------------------------------------|
| x(k-1) | 入力  | ロボットアームの現在の手先位置                                     |
| xd(k)  | 入力  | ロボットアームの手先の目標位置                                     |
| x(k)   | 出力  | 補正したロボットアームの手先の目標位置                                 |
| F      | 入力  | ロボットアームの力センサの値                                      |
| Fd     | 入力  | 目標力ベクトル                                             |
| S      | 入力  | 選択行列。x, y, z, roll, pitch, yaw 方向ごとに、1: コンプライアンス制御, |
|        |     | 0: 力制御, を選択する                                       |

#### 2. 2. コンフィギュレーションインターフェース

カとコンプライアンスのハイブリッド制御モジュールで設定可能なコンフィギュレーションインターフェースは以下の通りです。

| コンフィグレーション名称 | データ型   | 概要        |
|--------------|--------|-----------|
| $\Delta t$   | double | サンプリングタイム |
| $Bd_0\sim 5$ | double | ロボットの粘性   |
| $Kd_0\sim 5$ | double | ロボットの剛性   |
| Kf_0~5       | double | 力制御ゲイン    |

### <u>3. サンプルシミュレーション</u>

手先拘束下でのマニピュレーション知能モジュールの利用例として、OpenHRP3 に付属の GrxUI を利用したサンプルシミュレーションについて説明します。

#### 3.1.接続例

図2はサンプルシミュレーションを実行する際のモジュールの接続構成です。

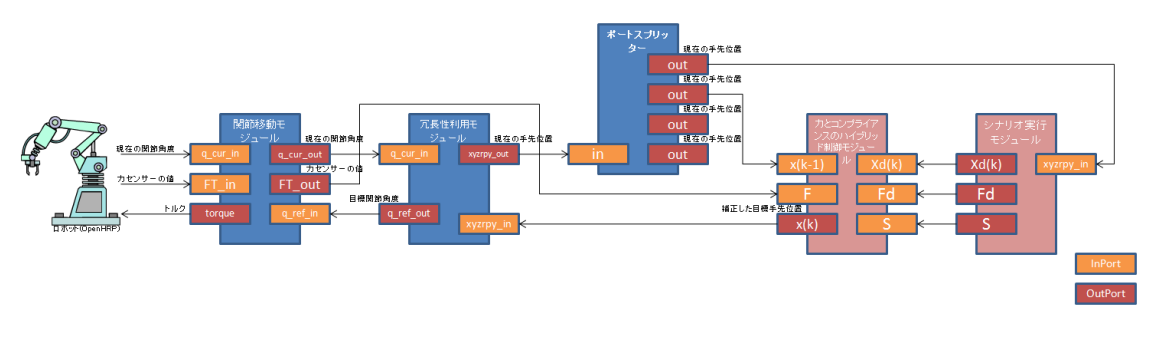

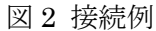

図3はRT System Editor 上で関節移動モジュール、冗長性利用モジュール、手先拘束下 でのマニピュレーション知能モジュール、ポートスプリッダーモジュール、シナリオ実行 モジュールを接続した例です。

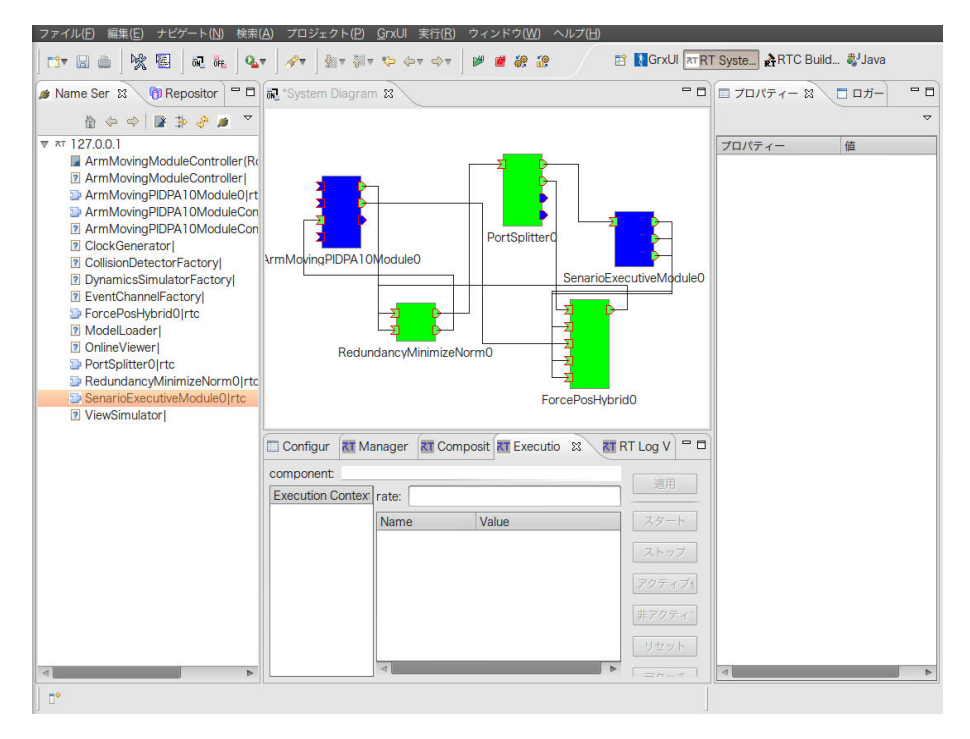

図3 接続例

#### 3. 2. 関節移動モジュール (PD 制御バージョン)

シミュレータと冗長性利用モジュールは入出力ポートのインターフェース仕様が異なる ため直接接続することはできません。そのため、関節移動モジュールはシミュレータと冗 長性利用モジュールとのブリッジの役目を果たしています。

関節移動モジュールは現在のロボットアームの関節角度(q\_cur\_in)から、冗長性利用モジ ュールから設定された目標関節角度(q\_ref\_in)へ徐々に近づける動作を行います。PD 制御 によって必要なトルクを計算し、シミュレータ側へ出力します。

また、シミュレータから出力される力センサーの値を、力とコンプライアンスのハイブ リッド制御モジュールに渡しています。

| ポート名称     | 入出力 | 概要                                      |
|-----------|-----|-----------------------------------------|
| q_cur_in  | 入力  | ロボットアームの現在の関節角度                         |
| q_cur_out | 出力  | ロボットアームの現在の関節角度。内容は q_cur_in と同じ。他のモジュー |
|           |     | ルから参照するために使用                            |
| q_ref_in  | 入力  | ロボットアームに設定する目標関節角度                      |
| FT_in     | 入力  | ロボットアームの力センサーの値                         |
| FT_out    | 出力  | ロボットアームの力センサーの値。内容は FT_in と同じ。他のモジュール   |
|           |     | から参照するために使用                             |
| torque    | 出力  | ロボットアームに設定するトルク                         |

データ入出力ポートについては以下の通りです。

コンフィギュレーションインターフェースについては以下の通りです。

| コンフィグレーション名称    | データ型   | 概要       |
|-----------------|--------|----------|
| factor_d        | double | 微分ゲインの重み |
| factor_p        | double | 比例ゲインの重み |
| gain_d_0~6      | double | 微分ゲイン    |
| gain_p_0~6      | double | 比例ゲイン    |
| torque_limmiter | double | トルクの上限   |

#### 3.3. 冗長性利用モジュール

冗長性利用モジュールの詳細については、冗長性利用モジュールに付属のドキュメント を参照してください。

#### 3. 4. ポートスプリッダーモジュール

ポートスプリッダーモジュールは1つのポートに入力される値を、4つポートにそのま ま出力するモジュールです。

冗長性利用モジュールの出力である現在の手先位置は、手先拘束下でのマニピュレーション知能モジュールと、ユーザーが作成したプログラムの両方に入力する必要があるため 用意しています。

データ入出力ポートについては以下の通りです。

| ポート名称 | 入出力 | 概要              |
|-------|-----|-----------------|
| in    | 入力  | ロボットアームの現在の手先位置 |
| out   | 出力  | ロボットアームの現在の手先位置 |

#### 3. 4. デモシナリオ実行モジュール

デモシナリオ実行モジュールは、デモ用のシナリオファイル(pos.dat)を読み込んで、目標手先位置 Xd(k)、目標カベクトル Fd、選択行列 S を手先拘束下でのマニピュレーション 知能モジュールに出力するモジュールです。

デモシナリオ実行モジュールが読み込み可能な pos.dat は、1 行につき、次の書式でデー タを格納します。各数値はスペースまたは tab で区切りで記述します。

#### xyzrpyのそれぞれ値(6要素)選択行列の対角成分(6要素)目標カベクトル(6要素)

データ入出力ポートについては以下の通りです。

| ポート名称     | 入出力 | 概要      |
|-----------|-----|---------|
| xyzrpy_in | 入力  | 現在の手先位置 |
| Xd(k)     | 出力  | 目標手先位置  |
| Fd        | 出力  | 目標カベクトル |
| S         | 出力  | 選択行列    |

### 4. インストール

#### 4. 1. 必要環境

各モジュールは下記の環境で動作確認を行っています。

- Ubuntu 10.04 Desktop Edition
  - http://www.ubuntu.com/ •
- OpenRTM-aist-1.0.0-RELEASE
  - http://www.openrtm.org/openrtm/node/849
- OpenRTM-aist-Python-1.0.0-RELEASE
  - http://www.openrtm.org/openrtm/node/932
- rtshell
  - http://www.openrtm.org/openrtm/ja/node/869
- OpenHRP3 Ver.3.1.0-Release
  - http://www.openrtp.jp/openhrp3/jp
- Ruby 1.8.7
  - http://ruby-lang.org/ja/
- log4cxx
  - http://logging.apache.org/log4cxx/ •

Ubuntu 10.04 Desktop Edition をインストール後、必ず

\$ apt-get update & apt-get dist-upgrade

のコマンドを実行し、ライブラリ・プログラムなどを最新状態にしておきます。

OpenRTM 環境のインストールは次の手順で行ってください。

\$ wget http://openrtp.jp/openrtm/svn/OpenRTM-aist/trunk/OpenRTM-aist/build/pkg\_install1 00\_ubuntu. sh \$ sudo sh pkg\_install100\_ubuntu.sh \$ wget http://www.openrtm.org/pub/OpenRTM-aist/python/install\_scripts/pkg\_install\_pytho n ubuntu.sh \$ sudo sh pkg\_install\_python\_ubuntu.sh \$ wget http://www.openrtm.org/pub/OpenRTM-aist/tools/1.0.0/rtctree-3.0.0.tar.gz \$ tar xvfz rtctree-3.0.0.tar.gz \$ cd rtctree-3.0.0 \$ sudo python setup.py install \$ cd .. \$ wget http://www.openrtm.org/pub/OpenRTM-aist/tools/1.0.0/rtsprofile-2.0.0.tar.gz

```
$ tar xvfz rtsprofile-2.0.0.tar.gz
$ cd rtsprofile-2.0.0
$ sudo python setup.py install
$ cd ..
$ wget http://www.openrtm.org/pub/OpenRTM-aist/tools/1.0.0/rtshell-3.0.0.tar.gz
$ tar xvfz rtshell-3.0.0 tar.gz
$ cd rtshell-3.0.0
$ sudo python setup.py install
$ cd ..
```

OpenHRP3 Ver.3.1.0-Release のインストールは次の手順で行います。

```
$ sudo vi /etc/apt/source.list
 次の行を追加
 deb http://archive.canonical.com/ubuntu lucid partner
$ sudo apt-get update
$ sudo apt-get install openhrp3.1
$ sudo update-alternatives --config java
  ※java-6-sunが選択されていることを確認
$ wget
http://www.openrtp.jp/openhrp3/download/eclipse342_hrpdependencies_linux_ja_2010
0602.tar.gz
$ tar xvfz eclipse342_hrpdependencies_linux_ja_20100602.tar.gz
$ mv eclipse eclipse342_hrpdependencies_linux_ja_20100602
$ vi eclipse342_hrpdependencies_linux_ja_20100602/eclipse.ini
 次の修正を行う
  --- eclipse.ini.org 2011-03-02
                        18:08:42.275122261 +0900
 +++ eclipse.ini 2011-03-02
                        18:08:50.792122115 +0900
 @@ -7,5 +7,5 @@
  --launcher.XXMaxPermSize
  256m
  -vmargs
 --Xms64m
 --Xmx512m
 +-Xms256m
 +-Xmx1024m
$ cp /usr/share/OpenHRP-3.1/java/plugins/*.jar
eclipse342_hrpdependencies_linux_ja_20100602/plugins/
$ sudo mv eclipse342_hrpdependencies_linux_ja_20100602 /usr/local/
$ cd ~
```

\$ mkdir bin

\$ vi ~/bin/eclipse.sh

次の内容を記述

#!/bin/sh export GDK\_NATIVE\_WINDOWS=1 /usr/local/eclipse342\_hrpdependencies\_linux\_ja\_20100602/eclipse -vmargs -Dorg.eclipse.swt.browser.XULRunnerPath=/usr/lib/xulrunner-1.9.2.13/xulrunner -clean ※起動時には~/bin/eclipse.shを使ってEclipseを起動すること。

現状の OpenHRP3.1.0-Release には pkg-config の設定にパスが正しく設定されていない 問題があるため、OpenHRP3 関係のソースコードをコンパイルを行うことができない不具 合があります。正しくコンパイルを行うことができない不具 /usr/lib/pkgconfig/openhrp3.1.pc ファイルを次のように修正します。

prefix=/usr/local ↓ prefix=/usr

コンパイルに使用する Ruby と log4cxx は、次の手順でインストールを行います。

\$ sudo apt-get install ruby ruby-dev
\$ sudo apt-get install liblog4cxx10 liblog4cxx10-dev

#### 4.2.コンパイル

各モジュールは\*.tar.gz ファイルを取得・展開した後、make コマンドを使用してコンパ イルを行います。ファイル名の中の????の部分にはモジュールのリリース日付が入ります。 以後 force\_pos\_hybrid\_module-201????.tar.gz を展開したファイルをホームディレクト リの下の work ディレクトリに配置している前提で説明します。

```
cd^{\sim}
$ tar xvfz force_pos_hybrid_module-201?????.tar.gz
$ mv force_pos_hybrid_module-201???? work
$ cd work
$ ls
Makefile*
force_pos_hybrid_module-201?????.tar.gz
PA10_owa-201?????. tar.gz
                                           hybrid-demo.xml
README. txt
port_splitter-20110329.tar.gz
arm_moving_pid_pa10_module-201?????.tar.gz
redundancy_minimize_norm-201????.tar.gz
build.rb*
senario_executive_module-201????.tar.gz
$ make extract
```

```
※各モジュールのtar.gzファイルを展開します。
```

\$ make

※各モジュールのコンパイルを行います。

### 5. サンプルシミュレーションの実行手順

同梱しているサンプルシミュレーションでは、アームが壁にぶつかった後、 50N の力で 壁を押しつづける様子をシミュレートします。 GrxUI の力センサの値が壁に対してほぼ 50N で押し返され続ける様子がグラフに表示されます。

サンプルシミュレーションを実行する際は、次の手順で操作を行います。

- 1. GrxUI を起動します。
- 2. work ディレクトリ内で"make setup"を実行し、デモに必要なモジュールを起動します。
- 3. work ディレクトリ内にあるデモ用プロジェクトファイルである hybrid-demo.xml を GrxUI で開きます。
- 4. GrxUIの"Start Simulation"ボタンを押すと、シミュレーションが開始されます
  - ロボットアームの手先が壁に接触した後、50Nの力で壁を押しながら壁をな ぞる動作を行います。

シミュレーションを開始すると、アームは緑色の壁に接触し、接触した後壁をなぞる動作を行います。壁に接触し壁をなぞる動作を行っている最中は、アームは力制御により常に 50N で壁を押し続けます。図4の GrxUI の右側は手先の圧力センサの値を表示しています。グラフをみると壁に接触した後は、常に約-50N の力が計測されていることが確認できます。

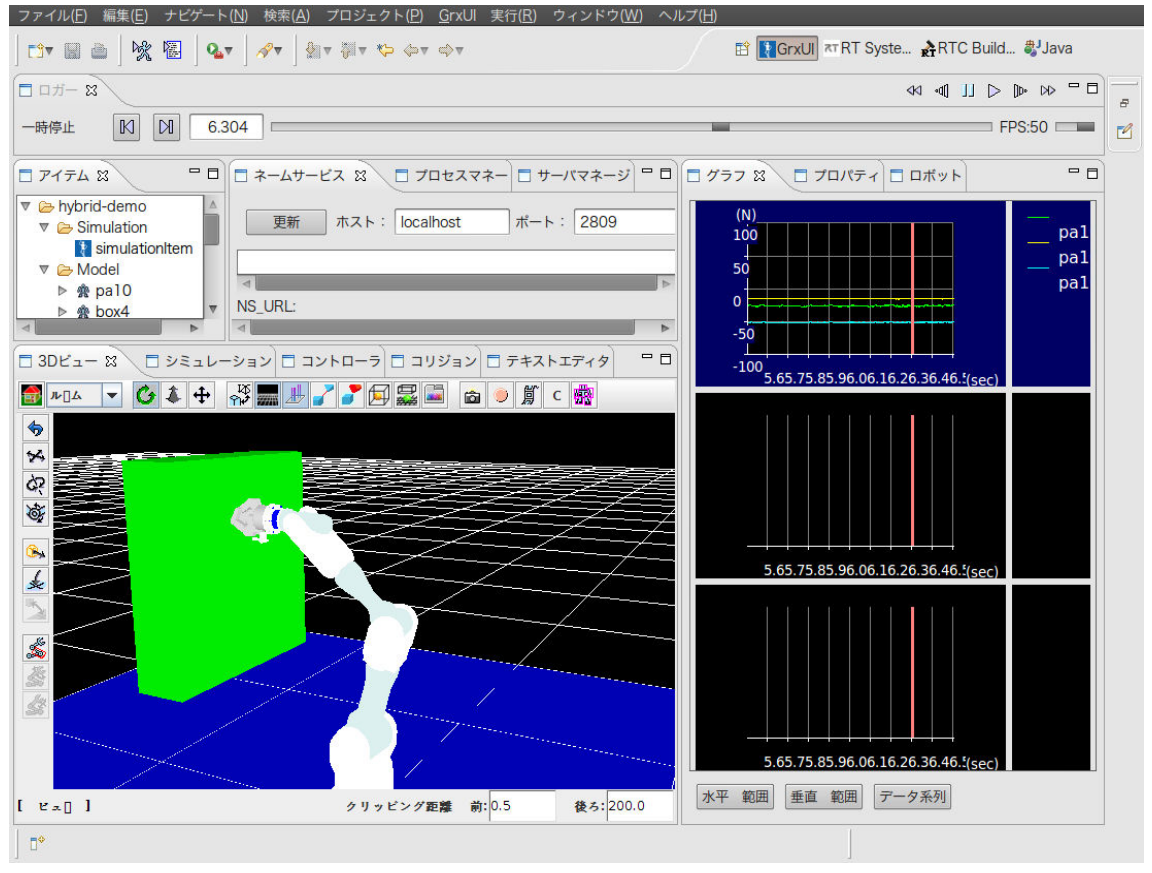

図4 シミュレーション中の GrxUI の様子

各モジュールを一度に終了する場合は、work ディレクトリ内で "make shutdown"を実行してください。